# 四、硬件端

## 4.1、SIP 终端

# 4.1.1、为什么 sip 终端注册失败

#### 1、查看注册信息是否填写正确

| °₀ 设置        |                                                                                                    |            |       |
|--------------|----------------------------------------------------------------------------------------------------|------------|-------|
| 登录           | Image: Figure 1 - Control of the second second |            |       |
| 常规           | SIP 注册                                                                                                    |            |       |
| 呼叫速率         | <br>SIP 代理服务器:                                                                                                    | domain.com | 服务器地址 |
| H.323        | SIP 域:                                                                                                    | domain.com | 域名    |
| SID          | SIP 用户名:                                                                                                    | test1      | 登录ID  |
| JIF          | 验证名称:                                                                                                    | test1      | 登录ID  |
| 音频设备         | 密码:                                                                                                    | •••••      | 密码    |
|              | 传输协议: TCP                                                                                                    |            |       |
| 摄像机          |                                                                                                    |            |       |
| 网络           |                                                                                                    |            |       |
| SmartPairing |                                                                                                    | 而光         | 确会    |
| 测试功能         |                                                                                                    | 取用         | 明天上   |

| 启用 SIP:     | ₹                |          |
|-------------|------------------|----------|
| 启用 AS-SIP:  |                  |          |
| 注册状态:       | 未指定              |          |
| SIP 服务器配置:  | <b>指定</b> *      |          |
| 传输协议:       | TCP ¥            |          |
| 强制连接再使用:    |                  |          |
| BFCP 传输首选项: | 仅 UDP Y          |          |
| 登录地址:       | test1@domain.com |          |
| 用户名:        | test1@domain.com | 登录ID@域名  |
| 8日:         |                  |          |
| 输入密码:       |                  |          |
| 确认密码:       |                  |          |
| 注册器服务器:     | domain.com       |          |
| 代理服务器       | domain.com       | 平台的服务器地址 |
| 注册器服务器类型:   | 未知 ×             |          |
|             | 恢复 保存            |          |

2、查看会管中该账号选择的协议是否为 sip 协议或者自动

| 保存并继续添加 | 保存          | 取消         |            |        |       |        |   |
|---------|-------------|------------|------------|--------|-------|--------|---|
| * 终站    | 耑名称:        | sip终端      |            |        |       |        |   |
| * 1     | 登录名:        | sipxx      |            |        |       |        |   |
| * F     | 1户号:        | 800        | 10705      |        |       |        |   |
|         | * 密码:       | ••••       |            |        |       | ٢      | > |
| ſ       | 协议:         | ● 自动       | O ZJCS     | ⊖ H323 | O SIP | ]      |   |
| 呼口      | 山地北:        | 法检入感       | niltibitel |        |       |        | 7 |
|         | - In Contra | 旧油八川       | инлылс     |        | 协议选择: | 自动或SIP |   |
| 所履      | 属部门:        | ·[148]/(4] |            |        | 协议选择: | 自动或SIP | • |
| 所用      | 属部门:<br>属性: | 1月38日/(1/1 |            |        | 协议选择: | 自动或SIP | • |

## 4.1.2、为什么 sip 终端无法呼入会议

A、查看网络是否可用;如若不可用,更换网络

#### B、查看呼叫格式是否正确;

如若是,无密码呼叫:未注册 SIP 终端加入会议,输入"会议号码@服务器地址";已注册 SIP 终端加入会议,输入"会议号码"。

有密码呼叫:已注册账号:【会议号\*\*密码】;未注册账号:【会议号\*\*密码@服务器地址入会】

| 8000000@domain.com ⊗ |           |          |          | 8000000     | $\otimes$      |
|----------------------|-----------|----------|----------|-------------|----------------|
| 会议                   | 号码@服务器地址  | 3        | 1        | 会议号码        | 3              |
| 1 未;                 | 注册SIP经端呼叫 | DEF      |          | 已注册SIP_终端呼叫 | DEF            |
| <b>4</b>             | 5         | <u>6</u> | <b>4</b> | 5           | 6              |
|                      | KL        | мпо      |          |             | <sup>MNO</sup> |
| 7                    | 8         | 9        | 7        | 8           | <b>9</b>       |
| PQRS                 |           | wxyz     | PQRS     |             | wxyz           |
|                      | 0<br>     | #        | ·        | <br>        | #              |
|                      | 呼叫        |          |          | 呼叫          |                |

C、是否已达最大呼叫;如若是,联系管理员修改传统端最大呼叫限制

D、ALG 网关原因;如若是,选择【TLS 协议】呼入会议

| ✓ 启用 SIP 呼叫 |                   |
|-------------|-------------------|
| ✓ SIP 注册    |                   |
| SIP 代理服务    | 器: yhr.domain.com |
| SIP 域:      | domain.com        |
| SIP 用户名:    | sip               |
| 验证名称:       | sip               |
| 密码:         | •••••             |
| 传输协议: TLS   |                   |

## 4.1.3、为什么 sip 终端会中无视频

A、首先查看本地是否有画面;

B、如若有画面, 会控中查看终端是否存在丢包; 存在丢包, 需降低 sip 终端的网络带宽 (操作如下);

| 临时呼叫 从通讯录源加 ○ 观众静音  | 取消观众静音 举手 | 全体手放下 | 全体退场       | 请输入的                | 影素内容           | Q |      |        |         |              |           |                |         |      |    | \$     |
|---------------------|-----------|-------|------------|---------------------|----------------|---|------|--------|---------|--------------|-----------|----------------|---------|------|----|--------|
| 状态 主席 演讲者 名称        | ◎ ⇔ 双流    | 麦克风   | 扬声器        | 摄像头                 | 举手             |   | 操作   | 王建军的约  | 5週 开始8  | 时间: 10-22 1  | 4:14:55   | Н323 🙎         |         |      |    | ×      |
| 」』 1.○点击【信号】 图标 王建军 | 的终端       | 0.04  |            | 00                  |                |   | ~    | 远端/本地  | 果体地址:   | 123.58.108.1 | 00:2380/1 | 23.59.4.132    | :31074  |      |    |        |
|                     | ± ©       | 0.04  |            | $\bigcirc \bigcirc$ |                |   | ~    | 远端信令地  | 助: 123. | 58.108.100   |           |                |         |      |    |        |
|                     |           |       |            | * *                 |                |   | -    | 平台总接收  | (帝宽: 10 | 21Kbps, 平台   | 总发送带      | 宽: 43Kbps      | 2、查看终   | 端的丢包 | 率  |        |
|                     |           |       |            |                     |                |   |      | 类型     | 来源      | 分辨率          | 编码        | 丢包率            | 带宽      | 帧率   | 抖动 | 1帧请求次数 |
|                     |           |       |            |                     |                |   |      | 音频     | TE      |              | OPUS      | 0.0%           | 25KDps  |      | 0  | 0      |
|                     |           |       |            |                     |                |   |      |        | 平台      |              |           |                |         |      |    |        |
|                     |           |       |            |                     |                |   |      | 共享桌面   | [段]     |              |           | 1.1            |         |      |    |        |
|                     |           |       |            |                     |                |   |      | 211475 | [MP]    | 1280×720     | H264      | 0.0%           | 18Kbps  | 25.1 | 0  | 0      |
|                     |           |       |            |                     |                |   |      | 1967AN | [我]     | 1280×720     | H264      | 0.0%           | 987Kbps | 30.1 | 9  | 1      |
|                     |           |       |            |                     |                |   |      |        |         |              |           |                |         |      |    |        |
|                     | 四田        |       |            |                     |                |   |      |        |         |              |           |                |         |      |    |        |
| 常规配置 ^              |           |       |            |                     |                |   |      |        |         |              |           |                |         |      |    |        |
| ++-+                |           |       |            |                     |                |   |      |        |         |              |           |                |         |      |    |        |
| 墨个                  | 设备名称      |       | 干建         | 军的终                 | siith          |   |      |        |         |              |           |                |         |      |    |        |
| 多视切换                | ~~~~      |       |            | THUAS               |                |   |      |        |         |              |           |                |         |      |    |        |
|                     | 成签方式      |       | <b>•</b>   | ⊐=+⊓त               | <del>7</del> 弦 |   | ) == | 油应您    |         |              | at⊤t      | <del>/</del> } |         |      |    |        |
| 网络配置                | MENIX     |       | <b>_</b> ' |                     | L 🖬            |   |      |        |         |              | 10,000    | /u             |         |      |    |        |
| 通信协议                |           |       |            |                     |                |   |      |        |         |              |           |                |         |      |    |        |
|                     | 人会时静音     |       |            |                     |                |   |      |        |         |              |           |                |         |      |    |        |
| 系统日志                |           | C     |            |                     |                |   |      |        | _       |              |           |                |         |      |    |        |
| //#+m는 TI /17       | 缺省呼叫带     | 宽     | 2Mb        | ps                  |                |   |      |        | 1       |              |           | 缺省             |         |      |    |        |
| 淮炉与开纵               | L         |       |            |                     |                |   |      |        | _       |              |           |                |         |      |    |        |
| 高级配置 🛛 🖌            | 最大接听带     | 宽     | 8Mb        | ps                  |                |   |      | ×      | 1       |              |           |                |         |      |    |        |
| 数空标牌                |           |       |            |                     |                |   |      |        |         |              |           |                |         |      |    |        |
|                     |           |       |            |                     |                |   |      |        |         |              |           |                |         |      |    |        |
|                     |           |       |            |                     |                |   |      |        |         |              |           |                |         |      |    |        |
|                     |           |       |            |                     |                |   |      |        |         |              |           |                |         |      |    |        |

C、如若本地无画面,联系管理员

## 4.1.4、为什么 sip 终端呼入会议后声音视频卡顿

A、查看是否网络信号差;如若是,更换其他 wifi

B、查看是否终端存在丢包(查看方式,请参考 sip 终端会中无声音);如若平台给终端丢包 超过 20%,降低终端的网络带宽

| 堂 道 司 御 明 明 明 明 明 明 明 明 明 明 明 明 明 明 明 明 明 明 | <u>М</u> н |        |      |                    |
|---------------------------------------------|------------|--------|------|--------------------|
| 基本                                          | July 10 th | 丁本云的修神 |      |                    |
| 多视切换                                        | 反百合你       | 土建年的终端 |      |                    |
| 网络配置                                        | 应答方式       | 🔵 自动应答 | 手动应答 | 免打扰                |
| 通信协议                                        | 入会时静音      |        |      |                    |
| 系统日志                                        | 缺省呼叫带宽     | 2Mbps  | ~    | 炼任轴坐碰叫带幸           |
| 维护与升级                                       |            | Енгра  |      | ▶年11970K目41 44日202 |
| 高级配置 ~                                      | 最大接听带宽     | 8Mbps  | ~    |                    |
| 数字标牌                                        |            |        |      |                    |
|                                             |            |        |      |                    |

# 4.2.1、为什么 H323 终端注册失败

A、查看注册信息是否填写正确

| GK注册              |                     |                 |
|-------------------|---------------------|-----------------|
| 启用注册              | ● 注册成功              |                 |
| 启用H.460.17        | 7                   |                 |
| GK地址              | gk.domain.com       | 服务器地址           |
| H.323名称           | mt500@domain.com    | <u>登</u> 录ID@域名 |
| E.164别名           | 80062368            | 不需要填写           |
| 认证                | •                   |                 |
| 帐户名               | mt500@domain.com    | 登录ID@域名         |
| 密码                | •••••               | 密码              |
|                   |                     |                 |
| 启用 IP H.323:      | 7                   |                 |
| 注册状态:             | 已注册                 |                 |
| H.323 名称:         | test1@domain.com    | 登录ID@域名         |
| H.323 分机 (E.164): |                     | 不需要填写           |
| 使用网闸:             | 指定                  | *               |
| 课要验证:             | ☑ 需打上勾              |                 |
| 用户名:              | test1@domain.com    | 登录ID@域名         |
| 输入密码:             |                     | 密码              |
| 当前网闸 IP 地址:       | 120.132.87.102:1719 |                 |
| 主网闸 IP 地址:        | gk.domain.com       | 服务器地址           |
|                   | 恢复                  | 保存              |

B、查看会管中该账号选择的协议是否为H323或者自动

| 保存并继续添加保存 | 取消          |              |  |
|-----------|-------------|--------------|--|
| * 终端名称:   | H323        |              |  |
| * 辞寻夕•    | 1111        |              |  |
| * 田六日。    |             |              |  |
| "用户亏:     | 800 70136   |              |  |
| *密码:      |             |              |  |
| 协议:       | ● 自动 ○ ZJCS | S H323 SIP   |  |
| 呼叫地址:     | 请输入呼叫地址     | 选择协议为自动或H323 |  |
| 所属部门:     | 言 总部        |              |  |
| 属性:       | 公共          |              |  |
| 类型:       | 硬件终端        |              |  |

C、终端时间是否和平台时间保持一致,如若不一致,需调整一致

| 高级配置  ^ | 配罟     |                     |  |
|---------|--------|---------------------|--|
| 时间设置    | 叶河肥夕服  | · → · · · · ·       |  |
| 音频配置    | 时归服方蕾  |                     |  |
| 音视频能力   | 主时间服务器 | ntp.aliyun.com      |  |
| 多视配置    | 辅时间服务器 |                     |  |
| 显示器配置   |        |                     |  |
| 会场字幕    | 时区设置   | UTC+8:00            |  |
| 会议界面定制  | 时间     |                     |  |
| 数字标牌    | 设备时间   | 2020-10-22 14:21:49 |  |
|         | 浏览器时间  | 2020-10-22 14:21:45 |  |
|         |        |                     |  |

### 4.2.2、为什么 H323 终端无法呼入会议

A、查看网络是否可用;如若不可用,更换网络

B、查看呼叫格式是否正确;

如若是:无密码呼叫:未注册 H323 终端加入会议,输入【服务器地址##会议号码】;已注册 H323 终端加入会议,输入【会议号码】 有密码呼叫:已注册 H323 终端:【会议号\*\*密码】;未注册 H323 终端【会议号\*\*密码@服务

#### 器地址入会】

| gk.domain.com##8000000 🛞   |                          |                     |                            | 800000              | ×         |
|----------------------------|--------------------------|---------------------|----------------------------|---------------------|-----------|
| 服<br>1 未<br>               | 务器地址##会议号码<br>主册H323终端呼叫 | 3<br>DEF            | 1                          | 会议号码<br>已注册H323终端呼叫 | 3<br>DEF  |
| <b>4</b><br><sub>GHI</sub> | 5<br>                    | 6<br><sup>мпо</sup> | <b>4</b><br><sub>GHI</sub> | 5                   | 6<br>мпо  |
| 7<br>PQRS                  | 8<br>                    | 9<br>wxyz           | 7<br>PQRS                  | 8<br>               | 9<br>wxyz |
|                            | <b>0</b><br>             | #                   | •                          | 0                   | #         |
|                            | 呼叫                       |                     |                            | 呼叫                  |           |

C、查看是否已达最大呼叫数;如若是,联系管理员修改传统端最大呼叫限制

D、ALG 网关问题;如若是,打开 H.460.17 和 H.460.22 加密信令入会

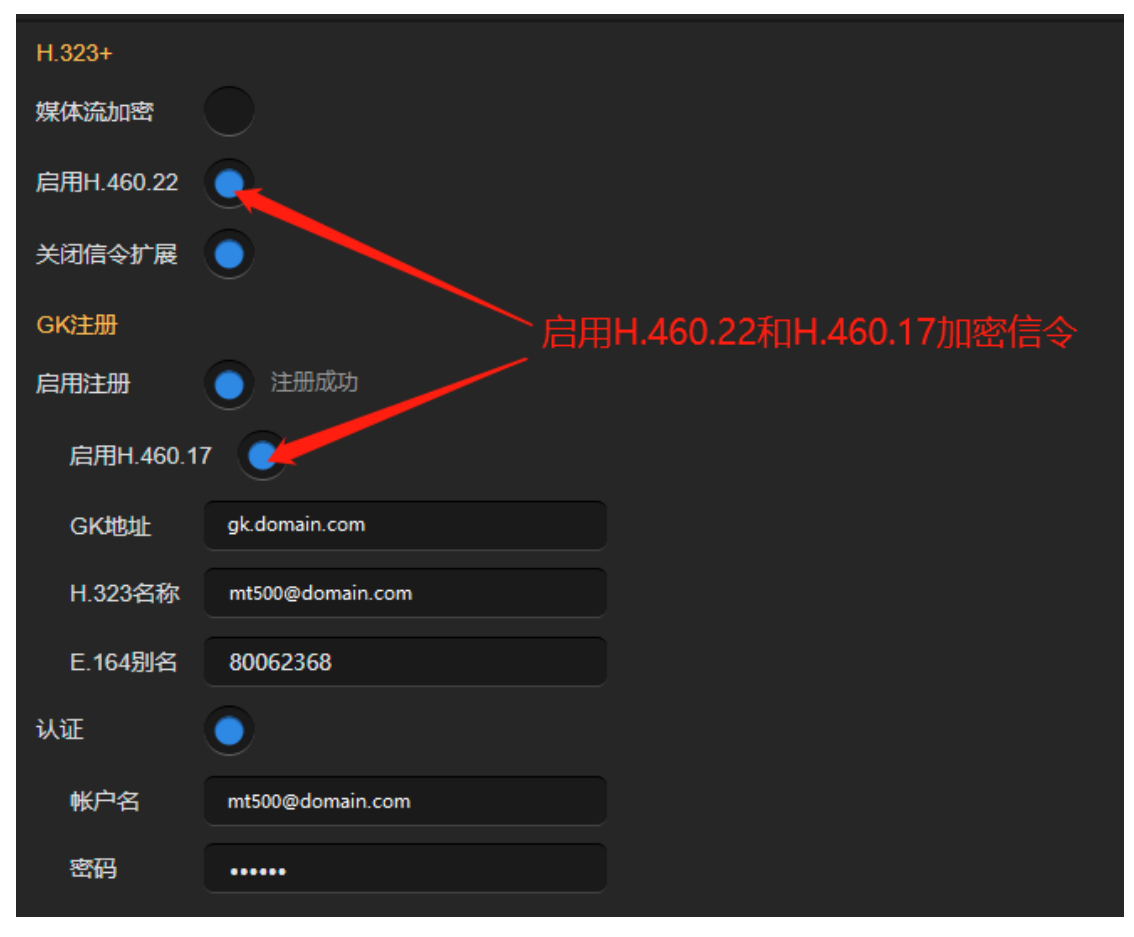

E、终端时间是否和平台时间保持一致,如若不一致,需调整一致

| 高级配置 ^ | 配署     |                     |
|--------|--------|---------------------|
| 时间设置   |        |                     |
| 音频配置   | 时间服务器  |                     |
| 音视频能力  | 主时间服务器 | ntp.aliyun.com      |
| 多视配置   | 辅时间服务器 |                     |
| 显示器配置  |        |                     |
| 会场字幕   | 时区设置   | UTC+8:00 Y          |
| 会议界面定制 | 时间     |                     |
| 数字标牌   | 设备时间   | 2020-10-22 14:21:49 |
|        | 浏览器时间  | 2020-10-22 14:21:45 |
|        |        |                     |

## 4.2.3、为什么 H323 终端会中无视频

#### A、首先查看本地是否有画面;

B、如若有画面, 会控中查看终端是否存在丢包。存在丢包, 需降低 sip 终端的网络带宽 (操 作如下);

| 临时呼叫 从通讯录读加 ○ 观众静音 | 取消观众静音 举手 全体手放           | 全体退场     | 请输入的 | 叟索内容        | Q  |       |                                                                                                    |              |           |              |         |      |    | ¢      |
|--------------------|--------------------------|----------|------|-------------|----|-------|----------------------------------------------------------------------------------------------------|--------------|-----------|--------------|---------|------|----|--------|
| 状态 主席 演讲者 名称       | :                        | 扬声器      | 摄像头  | 举手          | 操作 | 王建军的约 | きょうほう ひょうしょう ひょうしん ひょうしん ひょう ひょうしん ひょうしん ひょうしん ひょうしん ひょうしん ひょうしん ひょうしん ひょう ひょう ひょう ひょう ひょう ひょう ひょう ひょう ひょう ひょう | 前: 10-22 1   | 4:14:55   | Н323 🙎       |         |      |    | ×      |
| 1、「点击【信号】 图标 王建军的  | 9终端 😨 🔍 🤳 🕯              | a 🌒      | 00   |             | ~  | 远端/本地 | 喋体地址:                                                                                                    | 123.58.108.1 | 00:2380/1 | 23.59.4.132  | :31074  |      |    |        |
|                    | : 🖾 🔍 🤳 4                | ••       |      |             | •  | 远端信令地 | 也址: 123.8                                                                                                    | 58.108.100   |           |              |         |      |    |        |
|                    |                          |          | * *  |             | -  | 平台总接收 | 文帝宽: 102                                                                                                    | 21Kbps, 平台   | 总发送带      | 宽: 43Kbps    | 2、查看终   | 端的丢包 | 平  |        |
|                    |                          |          |      |             |    | 类型    | 来源                                                                                                    | 分辨率          | 编码        | 丢包率          | 帶窗      | 帧率   | 抖动 | I帧请求次数 |
|                    |                          |          |      |             |    | 音颂    | 平台                                                                                                    |              | OPUS      | 0.0%         | 25Kbps  | -    | 0  | 0      |
|                    |                          |          |      |             |    |       | [30]<br>II.40                                                                                                    |              | OPUS      | 0.0%         | 34Kbps  |      | 0  | 0      |
|                    |                          |          |      |             |    | 共享桌面  | [段]                                                                                                    |              |           |              |         |      |    |        |
|                    |                          |          |      |             |    |       | [MP]                                                                                                    | 1280×720     | H264      | 0.0%         | 18Kbps  | 25.1 | 0  | 0      |
|                    |                          |          |      |             |    | 视频    | [我]                                                                                                    | 1280×720     | H264      | 0.0%         | 987Kbps | 30.1 | 9  | 1      |
|                    |                          |          |      |             |    |       |                                                                                                    |              |           |              |         |      |    |        |
| 常规配置 ^   基本 多视切换   | 设备名称                     | 王建<br>王建 | 军的终  | ن<br>ش<br>م |    | 动应落   |                                                                                                    |              | œ±⊤:      | <del>₽</del> |         |      |    |        |
| 网络配置               | 12 A 7 J 10              | <u> </u> |      | 1 A         |    |       |                                                                                                    |              |           | /u           |         |      |    |        |
| 通信协议               | 入会时静音                    |          |      |             |    |       |                                                                                                    | _            |           |              |         |      |    |        |
| 糸統日志               | <b>たよくはなの50011+***のの</b> |          |      |             |    |       |                                                                                                    |              |           |              |         |      |    |        |
| 维护与升级              | 缺自呼叫市苋                   | 2Mb      | ps   |             |    |       |                                                                                                    |              | 降低        | 設省           |         |      |    |        |
| 高级配置  ~            | 最大接听带宽                   | 8Mb      | ps   |             |    | ×     | 1                                                                                                    |              |           |              |         |      |    |        |
| 数字标牌               |                          |          |      |             |    |       |                                                                                                    |              |           |              |         |      |    |        |

C、如若本地显示黑屏,尝试重启终端,如还显示黑屏,联系管理员

D、如若本地显示无视频源,选择右侧镜头多视,然后选择单分屏,切换有分辨率的视频源

### 4.2.4、为什么 H323 终端呼入会议后声音视频卡顿

A、查看是否网络信号差,如若是,更换网络

B、查看是否终端存在丢包(具体操作,查看 H323 会中无声音);如若平台给终端丢包超过 20%,降低网络带宽

|         | <u>MU</u> HB |               |          |          |
|---------|--------------|---------------|----------|----------|
| 常规配置 ^  |              |               |          |          |
| 基本      | 设备名称         | 于建军的终端        |          |          |
| 多视切换    |              |               |          |          |
| 网络配置    | 应答方式         | 🔵 自动应答 💿 手动应答 | <u></u>  | 免打扰      |
| 通信协议    | 入会时静音        |               |          |          |
| 系统日志    |              |               |          |          |
| 维护与升级   | 缺省呼叫带宽       | 2Mbps         | <u> </u> | 降低缺省呼叫带宽 |
| 高级配置  ~ | 最大接听带宽       | 8Mbps         | ~        |          |
| 数字标牌    |              |               |          |          |
|         |              |               |          |          |
|         |              |               |          |          |

### 4.3、MT300、MT500 终端

4.3.1、H.323 协议注册失败,未提示用户名密码错误,或别 名冲突

| A、检查终端时间是 | 星否正确   |                     |    |
|-----------|--------|---------------------|----|
| 高级配置  ^   | 配置     |                     |    |
| 时间设置      |        |                     |    |
| 音频配置      | 时间服务器  |                     | 指定 |
| 音视频能力     | 主时间服务器 | ntp.aliyun.com      |    |
| 多视配置      | 辅时间服务器 |                     |    |
| 显示器配置     |        |                     |    |
| 会场字幕      | 时区设置   | UTC+8:00            | ×  |
| 会议界面定制    | 时间     |                     |    |
| 数字标牌      | 设备时间   | 2020-10-22 14:21:49 |    |
|           | 浏览器时间  | 2020-10-22 14:21:45 |    |
|           |        |                     |    |

### 4.3.2、终端任何协议无法注册、无法直接呼叫,可以呼通同

### 一个局域网的 RPD 或其他终端

A、检查网络中网关是否配置正确, DHCP 网关可能错误

B、尝试 RPD 替代法,如 RPD 替代法成功,检查是否有有网络策略

### 4.3.3、为什么会中终端无视频画面

A、检查终端在首页的本地图像预览中,是否显示无视频源。 B、如显示无视频源,选择右侧镜头多视,然后选择单分屏,切换有分辨率的视频源 C、如显示黑屏,尝试重启终端,如还显示黑屏,进行返厂

### 4.3.4、为什么参会者无法听到硬件终端声音

A、检查界面是否显示静音图标,查看本机是否静音

B、如使用 3.5 或其他音频输入,使用遥控器,按左上角"i"键,选择音频指示,本地说话观察 线路输入和模拟麦克风输入、发送的音量大小,尽量通过外部音频输入设备调节输入音量, 可减小底噪。如调音台等设备

### 4.3.5、H.323 或 SIP 协议无法看到远端画面或远端无法看到

### 本地画面等音视频单向不通问题。

A、H.323 尝试开启 H.460.17 和 H.460.22, 避免 ALG 影响。

| H.323+     |                         |
|------------|-------------------------|
| 媒体流加密      |                         |
| 启用H.460.22 |                         |
| 关闭信令扩展     |                         |
| GK注册       | 启用H.460.22和H.460.17加密信令 |
| 启用注册       | ● 注册成功                  |
| 启用H.460.17 |                         |
| GK地址       | gk.domain.com           |
| H.323名称    | mt500@domain.com        |
| E.164别名    | 80062368                |
| 认证         | igodot                  |
| 帐户名        | mt500@domain.com        |
| 密码         |                         |

B、SIP 协议使用 TLS 协议, 避免 ALG 影响

| 🖌   启用 SIP 呼叫 |                |
|---------------|----------------|
| ✔ SIP 注册      |                |
| SIP 代理服务器:    | yhr.domain.com |
| SIP 域:        | domain.com     |
| SIP 用户名:      | sip            |
| 验证名称:         | sip            |
| 密码:           | •••••          |
| 传输协议: TLS     |                |

# 4.3.6、屏幕只显示远端或双流画面,不显示本地画面、不显 示菜单

A、检查屏幕是否接在终端的 HDMI1 口上,如果不是,需要将屏幕接在 HDMI1 口上,并进入设置-显示器、将显示改为单显示器。

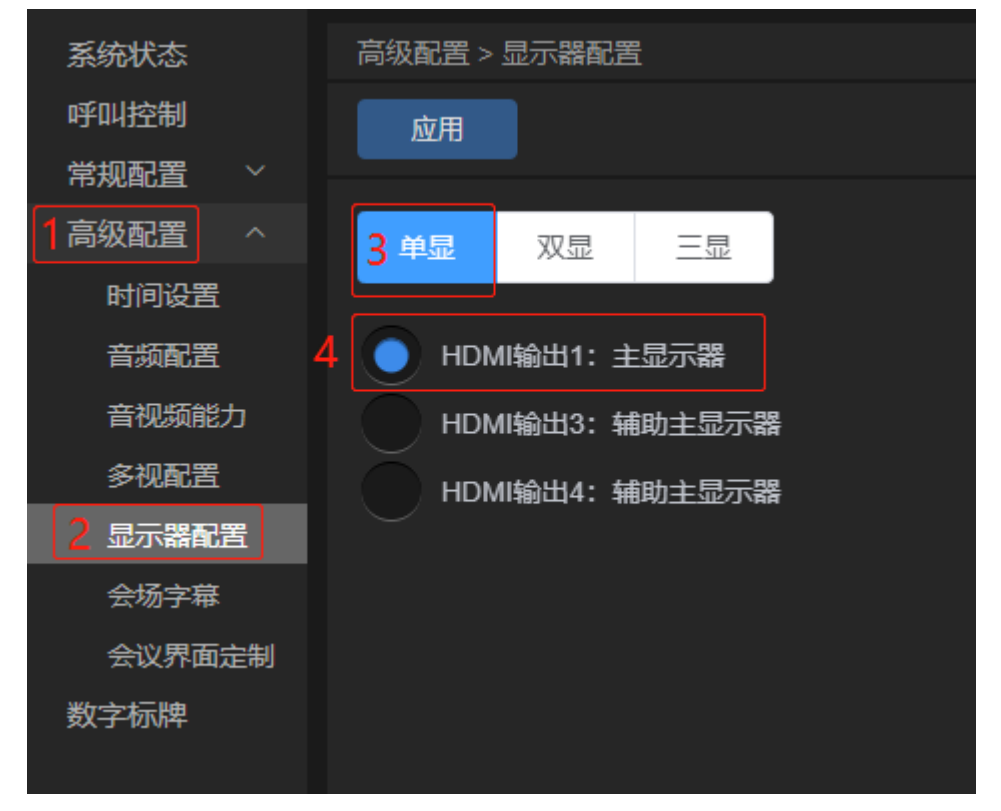

# 4.3.7、使用 3.5mm 音频输入,确认外部音频设备有给终端 音频,如调音台监听到声音。终端上的音频指示,3.5 输入无 音频跳动。

A、检查 3.5 输入的左声道,是否有声音,成品线可能针脚定义不规范,导致给终端的音频 输入为右声道,终端的 3.5mm 输入开启 AEC 后,只采集左声道声音。如输入为右声道,则 会导致没有声音输入。